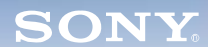

Mixer

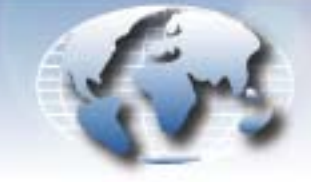

WORLDWIDE TECHNICAL BULLETINS FOR BROADCAST AND PROFESSIONAL PRODUCTS

# Professional Audio Products Technical Bulletin 10-2006-019

DATE: May 8, 2006

SUBJECT: SUPPORT FOR FWD-40LX1/32LX1R

MODEL: SRP-X700P SRP-X700P/1 SRP-X700P/1 SRP-X700P/2 SRP-X700P/2 SRP-X700P/20 SRP-X700P/20 SRP-X700P/21

## SERIAL NO: ALL

Italicized information in green applies to customers outside the United States.

## DESCRIPTION

The preset for FWD-40LX1/32LX1R is not yet supported in the projector control function of SRP-X700P. To control FWD-40LX1/ 32LX1R from SRP-X700P before support is available, set the protocol file manually in the USER DEFINE menu as follows.

*NOTE:* SRP-X700P software must be upgraded to V1.30 or higher because the USER DEFINE function is not supported in earlier versions. Refer to Technical Bulletin 10-2005-008.

## SETTING PROCEDURE

- 1. Connect SRP-X700P and the PC with a USB cable, and turn SRP-X700P ON.
- 2. Start SRP-X700P Manager, and choose the REMOTE menu.
- 3. From the PROJECTOR PROTOCOL pulldown menu, select USER DEFINE. (See Figure 1.)

| PI                  | ROJECTOR CONTROL   |             |  |  |
|---------------------|--------------------|-------------|--|--|
|                     | PROJECTOR PROTOCOL |             |  |  |
|                     | USER DEFINE        | USER DEFINE |  |  |
|                     | I/F TYPE           |             |  |  |
|                     | RS-232C            |             |  |  |
| -                   |                    |             |  |  |
| REMOTE POWER ENABLE |                    |             |  |  |
| Figure 1            |                    |             |  |  |

- 4. Click the USER DEFINE button. (See Figure 1.)
- 5. Enter protocol settings as shown in Table 1, and save the file as FWD-40LX1.pj7.

APM06-005

| Item         | Setting         |           |              |
|--------------|-----------------|-----------|--------------|
| INDEX        | FWD40LX1        |           |              |
| DODT SETTING | BITS PER SECOND |           | 9600         |
| PORTSETTING  | PARITY BIT      |           | NONE         |
| PROJECTOR    | COMMAND         |           | 8C000002018F |
| POWER ON     | WAIT            |           | 10           |
| PROJECTOR    | COMMAND         |           | 8C000002008E |
| STANDBY      | WAIT            |           | 10           |
| PROJECTOR    | VIDEO           | COMMAND 1 | 8C0001020C9B |
| INPUT SELECT |                 | COMMAND 2 |              |
|              | S VIDEO         | COMMAND 1 | 8C0001020D9C |
|              |                 | COMMAND 2 |              |
|              | RGB             | COMMAND 1 | 8C0001020A99 |
|              |                 | COMMAND 2 |              |
|              | COMPONENT       | COMMAND 1 | 8C0001020B9A |
|              |                 | COMMAND 2 |              |
|              |                 | COMMAND 1 |              |
|              | LAN             | COMMAND 2 |              |
|              | WAIT 1          |           | 1            |
|              | WAIT 2          |           | 3            |

Table 1. FWD-40LX1/32LX1R Protocol Settings

- 6. In the USER DEFINE menu, choose File > Open.
- 7. Select the FWD-40LX1.pj7 file in the file selection dialog box, and click Open.

#### CONFIRMATION

- 1. Turn FWD-40LX1/32LX1R ON (ON/STANDBY).
- 2. Select the input terminal from SRP-X700P.
- 3. Confirm that the projector can be controlled.

*NOTE:* When an option adapter with a communication function (such as BKM-FW32 or BKM-FW50) is installed in slot 1, FWD-40LX1/32LX1R cannot be controlled from SRP-X700P through RS-232C.

Broadcast Professional Products Asia • Sony Australia • Broadcast Professional Products Europe • Sony Canada Ltd. • Sony Electronics Inc. USA • Sony Broadcast and Professional Latin America